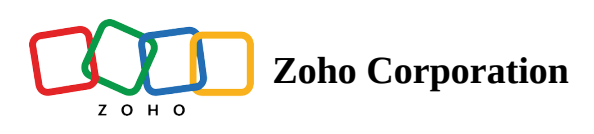

# **Test Plans**

- Table of contents
- A 3. Managing test plans
  - ▲ 3.1 View
  - ▲ 3.2 Edit
  - ▲ 3.3 Delete
- ▲ 4. Related Links
- 5. What's next

### 1. Overview

You may have read about <u>test cases</u> and test suites in the previous documents. If you haven't, check them out because they're a precursor to test plans.

Test plans are where you specify automation details for test cases. A test plan contains information such as the suite that has to be automated, the <u>agent</u> on which cases will run, the <u>environmental variables</u> to be applied for the cases, and the execution schedule.

Simply put, test plans define the test cases to be run and the schedule for the run.

### 2. Creating a test plan

Navigate to Test Plans and click Create Test Plan.

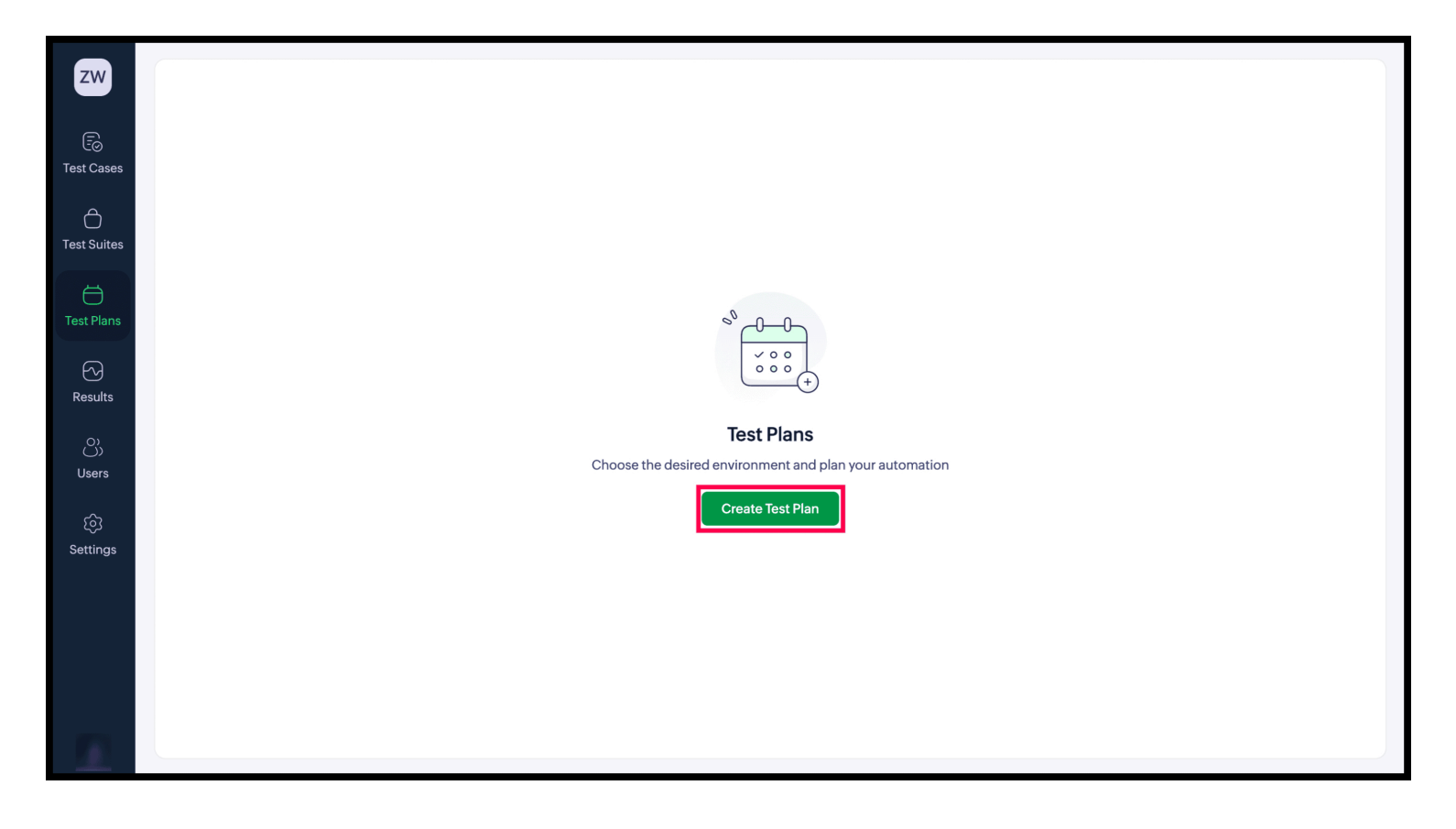

### 2.1 Components of a test plan

| zw                       | Create Test Plan                                             |
|--------------------------|--------------------------------------------------------------|
| Test Cases               | Name Zylker User Account                                     |
| Test Suites              | Description                                                  |
| ک<br>Results<br>ک        | Run on      Zoho Cloud Agent                                 |
| Users<br>्रि<br>Settings | Tunnel (Optional)  Select                                    |
|                          | Environments Please Select An Environment + Add Environments |
|                          | Create Cancel                                                |

• Name of the plan

- Description about the plan
- **Run on:** Select an agent to run test cases locally or on the cloud. Different environment options are provided depending on your selection.

For example, if you have an agent on your device that is connected to virtual devices, you'll have the choice to run test cases on those virtual machines. On the other hand, selecting the default Zoho Cloud agent will allow you to run test cases on your configured environments.

- **Tunnel**: Select the required tunnel if you wish to execute your test cases within a remote or private network environment. <Learn more>
- **Environments:** Select an applicable environment to run the test cases. Click +**Add Environments** and select Web, Android, iOS, or API.

#### **Notes:**

- 1. Test cases that don't apply to the selected environment are skipped and are marked as *Passed*.
- 2. Only one platform type can be selected for each test plan. However, you can add multiple environments for the selected platform.
- 3. Choices for the environment fields vary depending on the selected agent.

For example, if you have selected a local agent that has virtual devices, you'll find environment options associated with the virtual devices. If you're using the default Pilot agent, you'll find options to run test cases on your configured environments.

- 4. Changing the agent type resets the selected environments in the plan.
- Test Suites: Select suites to be run.
- **Environment Variable:** The variables selected are <u>environment variables</u>. The values of environment variables overwrite the values of global variables during test plan execution.
- Parallel Run: This gives the count of how many test suites will run at a time.

| zw               | Create Test Plan                                                                                                    |  |
|------------------|----------------------------------------------------------------------------------------------------|--|
| Ē                | Test Suites                                                                                                    |  |
| Test Cases       | Zylker DDT         □         □         □         □         □         □         □         □         □         □         □         □         □         □         □         □         □         □         □         □         □         □         □         □         □         □         □         □         □         □         □         □         □         □         □         □         □         □         □         □         □         □         □         □         □         □         □         □         □         □         □         □         □         □         □         □         □         □         □         □         □         □         □         □         □         □         □         □         □         □         □         □         □         □         □         □         □         □ <th□< th="">         □         □         □         □         □         □         □         □         □         □         □         □         □         □         □         □         □         □         □         □         □         □         □         □         □         □         <th□< th=""><th></th></th□<></th□<> |  |
| C<br>Test Suites | + Add Test Suites                                                                                                    |  |
| A                | Environment Variable                                                                                                    |  |
| Test Plans       | Select ~                                                                                                    |  |
| 5                | Parallel Run                                                                                                    |  |
| Results          | 1                                                                                                    |  |
| <u>_0)</u>       |                                                                                                    |  |
| Users            | Schedule                                                                                                    |  |
| 6                | O Weekly Once                                                                                                    |  |
| Settings         | Start From Run Time                                                                                                    |  |
|                  | Select date 📾 Select time O                                                                                                    |  |
|                  | Select Days       Sun     Mon     Tue     Wed     Thu     Fri     Sat                                                                                                    |  |
|                  | Create                                                                                                    |  |

- **Schedule:** Choose whether the test plan should be executed on a weekly basis, or as a one-time configuration.
- Start From: Select the date on which to commence the test plan.
- **Run Time:** This is the time at which the test plan will be executed. The options for this field will vary based on the selected date in the schedule *Start From*.
- **Select Days:** For this option, test plans will be executed only on selected days.
- **Re-run on Failure:** Choose your preferred action when test cases fail: either *None*, *All Test Cases*, or *Only Failed Test Cases*.
- Notifications: Trigger email notifications at various points in the test plan execution.

| ZW               | < Create Test Plan                                                                                                    |                                                             |  |
|------------------|----------------------------------------------------------------------------------------------------|-------------------------------------------------------------|--|
| E©<br>Test Cases | Start From     Run Time       Select date     Image: Select time                                                                                                    | Send Notifications ×                                        |  |
| C<br>Test Suites | Select Days Sun Mon Tue Wed                                                                                                    | When<br>Select                                              |  |
| Ö                |                                                                                                    | Recipients email addresses Select or type to add a new user |  |
| Test Plans       | Re-Run On Failure ① Select                                                                                                    | Notification Message                                        |  |
| Results          | Notifications                                                                                                    |                                                             |  |
| ()<br>Users      | No email notifications have been configured to the second second | Save                                                        |  |
| িট্ট<br>Settings | Webhooks                                                                                                    |                                                             |  |
|                  |                                                                                                    |                                                             |  |
|                  |                                                                                                    |                                                             |  |
|                  | Create                                                                                                    |                                                             |  |

#### When

- Started: When the test plan starts
- Completed: When the test plan is successfully completed
- **Success:** Provides an additional field to specify the percentage of execution success at which the notification should be triggered.
- **Fail:** Provides an additional field to specify the percentage of execution failure at which the notification should be triggered.
- Not executed (delay): When the test plan is terminated during its progress.

#### **Recipients email addresses**

Here, you provide the email address of the recipient user. You can select multiple email addresses.

#### Message

Fill in a message to be included in the email notification.

#### Webhook pop-up

From here, you can send test plan notifications to third-party services.

| Start From     Select date     Select date     Select date     Webhook     Select     Notifications     No email notifications     Webhooks     Webhooks have been configured yst     + Add Webhooks     • Add Webhooks     • Add Webhooks     • Add Webhooks     • Add Webhooks     • Add Webhooks     • Add Webhooks     • Add Webhooks     • Add Webhooks                                                                                                    | N | < | Create Test Plan  |             |         |   |  |
|----------------------------------------------------------------------------------------------------|---|---|-------------------|-------------|---------|---|--|
| Select date     Select date     Select date     Wehn   Sun   Mon   Tue   Webhook   Select   Select   Webhook   Select   Select   Select   Select   Select   Select   Select   Select   Select   Select   Webhook   Select   Select   <                                                                                                    |   |   | Start From        | Run Time    |         |   |  |
| Select Days   Sun   Sun   Mon   Tue   Webhook   Select   Select   Select   Notifications   No email notifications have been configured yet   + Add Notifications   Webhooks   No webhooks have been configured yet   + Add Webhooks                                                                                                    |   |   |                   | Select time | Webhook | × |  |
| Sun Mon Tue Wed   Select Vebhook   Select Select   Select Select   Notifications Save   Cancel No email notifications have been configured yet   + Add Notifications   Webhooks   No webhooks have been configured yet   + Add Webhooks                                                                                                    |   |   | Select Days       |             | When    |   |  |
| Webhook   Select   Select   Save   Cancel     No email notifications have been configured yet   + Add Notifications   Webhooks   No webhooks have been configured yet   + Add Webhooks     No webhooks have been configured yet                                                                                                    |   |   | Sun Mon Tu        | e Wed       | Select  | ~ |  |
| Re-Run On Failure ()   Select   Select   No email notifications   Vebhooks   Webhooks have been configured yet   + Add Webhooks     No webhooks have been configured yet                                                                                                    |   |   |                   |             | Webhook |   |  |
| Re-Run On Failure ① Select Save Cancel Notifications No email notifications have been configured yet + Add Notifications Webhooks No webhooks have been configured yet + Add Webhooks No webhooks have been configured yet Add Webhooks                                                                                                    |   |   |                   |             | Select  | ~ |  |
| Select Notifications No email notifications have been configured yet Add Notifications Webhooks No webhooks have been configured yet + Add Webhooks                                                                                                    |   |   | Re-Run On Failure |             |         |   |  |
| Save Cancel     Notifications     • Add Notifications     Webhooks     No webhooks have been configured yet     • Add Webhooks     • Add Webhooks     • Conclusion                                                                                                    |   |   |                   |             |         |   |  |
| No email notifications have been configured yet  + Add Notifications  Webhooks  No webhooks have been configured yet  + Add Webhooks  Crock Concel                                                                                                    |   |   | Notifications     |             | Save    |   |  |
| s<br>+ Add Notifications<br>Webhooks<br>No webhooks have been configured yet<br>+ Add Webhooks<br>Control Control                                                                                                    |   |   |                   |             |         |   |  |
| Webhooks Webhooks have been configured yet + Add Webhooks Control Control Cont |   |   |                   |             |         |   |  |
| Webhooks       No webhooks have been configured yet       + Add Webhooks                                                                                                    |   |   |                   |             |         |   |  |
| No webhooks have been configured yet  + Add Webhooks                                                                                                    |   |   | Webhooks          |             |         |   |  |
| + Add Webhooks                                                                                                    |   |   |                   |             |         |   |  |
|                                                                                                    |   |   | + Add Webhooks    |             |         |   |  |
|                                                                                                    |   |   |                   |             |         |   |  |
| Create                                                                                                    |   |   |                   |             |         |   |  |
|                                                                                                    |   |   | Create            |             |         |   |  |

#### When

- Started: When the test plan starts
- **Completed:** When the test plan is successfully completed
- **Success:** Provides an additional field to specify the percentage of execution failure at which the notification should be triggered.
- **Fail:** Provides an additional field to specify the percentage of execution failure at which the notification should be triggered.

#### Webhook

Select the required webhook from the drop-down.

Note: Configuring notifications or webhooks aren't mandatory —they're optional fields to get notified on the test plan.

Click **Create**. The test plan will be saved with the selected configuration. You can disable the test plan by toggling the status. The **Play** icon lets you run the test plan instantly. To delete the plan, click the **Delete** icon.

Note: The status toggle bar of the created test plan will be toggled on by default. You can toggle it off if you want to disable the particular test plan's execution.

# 3. Managing test plans

You can perform the following actions on created test plans:

- View
- Edit
- Delete

### 3.1 View

This page provides an overview of all created test plans, along with their key details and management options:

| zw                                                 | Test Plans<br>Schedule the execution of test cases |                     |             |            |          |                   | Search Name       | Q      | + Create Test Plan |
|----------------------------------------------------|----------------------------------------------------|---------------------|-------------|------------|----------|-------------------|-------------------|--------|--------------------|
| 6                                                  |                                                    | Name                | Test Suites | Agent Type | Run Type | Last Run          | Next Run          | Status |                    |
| Test Cases                                         |                                                    | Daily Plan          | 1           | Zoho Cloud | Weekly   | 07-Mar-2024 06:00 | 11-Dec-2024 06:00 |        | ۲                  |
| C<br>Test Suites                                   |                                                    | Guest Shopping      | 2           | Zoho Cloud | Weekly   |                   | 11-Dec-2024 06:00 |        | ⊘                  |
|                                                    |                                                    | Manual Testing      | 1           | Zoho Cloud | Weekly   | 27-Nov-2023 16:02 |                   |        | ⊘                  |
| Test Plans                                         |                                                    | Zyllker Data-Driven | 1           | Zoho Cloud | Weekly   | 10-Dec-2024 12:00 | 11-Dec-2024 12:00 |        | ۲                  |
| €ට<br>Results<br>ටිටි<br>Users<br>බිටි<br>Settings |                                                    |                     |             |            |          |                   |                   |        |                    |
|                                                    | Total C                                            | ount: 4             |             |            |          |                   |                   |        |                    |

- Name: Displays the names of the test plans
- Test Suites: Displays the count of test suites included within each test plan
- Agent Type: Indicates the agent currently executing the test plan
- Run Type: Shows the schedule configuration of the test plan (Once or Weekly)
- Last Run: Specifies the last execution date and time of the test plan
- Next Run: Displays the upcoming scheduled execution date and time for the test plan
- Status: A toggle button to enable or disable the execution of the test plan
- Play { <sup>(b)</sup> }: A button used to execute the test plan immediately
- **Test Plan Execution URL**: Lets you fetch the test plan's execution URL, which can be used to configure your test plans in CI/CD tools like Jenkins

### **3.2 Edit**

To edit a test plan, click on a test plan to open it. Make the necessary updates, then click **Update** to save your changes.

| zw                             | < Edit Test Plan                     |         |  |
|--------------------------------|--------------------------------------|---------|--|
| Fo<br>Test Cases               | Name<br>Zyllker Data-Driven          |         |  |
| C<br>Test Suites               | Description                          |         |  |
| Test Plans                     |                                      |         |  |
| رکی<br>Results<br>ک            | Run on Cloud Agent                   |         |  |
| ्र)<br>Users<br>िु<br>Settings | Tunnel (Optional)   Select           | v       |  |
|                                | Environments<br>Chrome Version - 126 | 360x800 |  |
| <b>(</b>                       | Update Cancel                        |         |  |

### 3.3 Delete

To delete a test plan, click the Delete icon next to the desired test plan.

| ZW             | Test F<br>Schedu | Plans<br>ule the execution of test cases |             |            |          |                  | Search Name | Q      | + Create Test Plan |
|----------------|------------------|------------------------------------------|-------------|------------|----------|------------------|-------------|--------|--------------------|
| Ē              |                  | Name                                     | Test Suites | Agent Type | Run Type | Last Run         | Next Run    | Status |                    |
| Test Cases     |                  | All-Platform-Cases                       | 1           | Agent      | Weekly   | 04.08.2024 23:55 | -           |        |                    |
| Test Suites    |                  | API TEST CHECK                           | 1           | Zoho Cloud | Weekly   | 29.12.2024 15:00 | -           |        | Delete             |
| Test Plans     |                  | Assertions                               | 1           | Agent      | Weekly   | 29.12.2024 14:30 |             |        | Ð                  |
| Results        |                  | Automationtest                           | 1           | Zoho Cloud | Weekly   | 15.01.2025 03:09 |             |        | D                  |
| O)<br>Users    |                  | Build - Run - Web                        | 3           | Agent      | Once     | 07.01.2025 18:15 |             |        | D                  |
| ලි<br>Settings |                  | Cloud-Tests                              | 1           | Zoho Cloud | Once     |                  |             |        | D                  |
| octangs        |                  | Collections                              | 1           | Agent      | Once     | 09.01.2025 15:30 | -           |        | ©                  |
|                |                  | Console_logs                             | 1           | Zoho Cloud | Weekly   | 16.12.2024 13:00 | -           |        | ©                  |
|                |                  | Console_logs_edge                        | 1           | Zoho Cloud | Weekly   |                  |             |        | Ð                  |
|                | Total C          | ount: 29                                 |             |            |          |                  |             |        |                    |

Alternatively, select multiple test plans and click **Delete**.

# 4. Related Links

- <u>Results</u>
- Test Case Summary
- <u>Run History</u>

# 5. What's next

#### **Previous steps**

Before creating or managing test plans, ensure that the required <u>test suites</u> are set up and properly configured.

#### Next steps

After creating and managing your test plans, proceed to <u>*Results*</u>. In this step, you can view the test plan executions, monitor their progress, review the results, and analyze them to ensure quality and performance.